## How to Lock and Unlock Card Accounts

Via Credit Lockout

1. From Card Fueling module, click Card Accounts. This will open the Account search screen.

| Account Vehicle Cards Account Nework ViRef                                                                                      |                    |               |                              |            |       |          |                 |                          |               |                |
|----------------------------------------------------------------------------------------------------|--------------------|---------------|------------------------------|------------|-------|----------|-----------------|--------------------------|---------------|----------------|
| D Open Selected D. New Dy Export - 🔟 Columns + 🔣 View + 🛞 Export Account 🛞 Import Card 🛞 Export Card 🛞 Credit Lockout 26 record |                    |               |                              |            |       |          |                 |                          |               |                |
| Account Number V Contains V + Add Fitter - Clear Fitters                                                                        |                    |               |                              |            |       |          |                 |                          |               |                |
| Account Number                                                                                                    | Account Name       | Phone         | Address                      | City       | State | Zip Code | Customer Active | Discount Schedule        | Invoice Cycle | Local Price Pr |
| - INSTITUTE:                                                                                                    | SHE FURTHER        | 001001411     | 7676 North Trucking Way      | Fort Wayne | IN    | 46815    | ~               | DS1                      | IC01          | PPROFILE1 ^    |
| 10071000000                                                                                                    | Cast Chains        | 10001000      | 4235 Schwartz Road           | New Haven  | IN    | 46774    | ~               | No Discount              | м             | Local FW h     |
| 1001100000                                                                                                    | (Sp. 276) (Sp. 2)  | 1001-071-1201 | 200 East Berry St., Suite 42 | Fort Wayne | IN    | 46802    | ~               | Monthly Volume Discounts | м             |                |
| D 10071007100                                                                                                    | (map) (the Problem |               | 7414 HAZ Ave Vancouver, WA   | Vancouver  | WA    | 98665    | ×               | Monthly Volume Discounts | BW            |                |
| 1007100105                                                                                                    | (897) (c) (a)      | 20100-000     | 1564 West Main St            | Fort Wayne | IN    | 46804    |                 | No Discount              | BW            |                |

– 🗆 ×

2. In Account search screen, click Credit Lockout toolbar button. this will open the Credit Lockouts screen. Credit Lockouts screen contains all Card Accounts which status are either Past Due, Exceeds Credit Limit, or Both.

| Account Vehicle Cards                                                                                                    | Account Network X-Ref |               |                              |            |       |          |                 |                          |               |               |  |
|----------------------------------------------------------------------------------------------------|-----------------------|---------------|------------------------------|------------|-------|----------|-----------------|--------------------------|---------------|---------------|--|
| D Open Selected D. New Dy Export - 🔟 Columns + 🔠 View + 🛞 Export Account 🛞 Import Card 🛞 Export Card 🛞 Cade Lookaan 26 record |                       |               |                              |            |       |          |                 |                          |               |               |  |
| Account Number V Contains V + Add Riter - Clear Riters                                                                        |                       |               |                              |            |       |          |                 |                          |               |               |  |
| Account Number                                                                                                    | Account Name          | Phone         | Address                      | City       | State | Zip Code | Customer Active | Discount Schedule        | Invoice Cycle | Local Price P |  |
| 10011000041                                                                                                    | BAR PLANE             | -201031-011   | 7676 North Trucking Way      | Fort Wayne | IN    | 46815    | ~               | DS1                      | IC01          | PPROFILE1     |  |
| 10011000081                                                                                                    | Cast Chaster          | 1000177100    | 4235 Schwartz Road           | New Haven  | IN    | 46774    | ×               | No Discount              | м             | Local FW I    |  |
|                                                                                                    | (Spidfler) (Spin)     | 1001-021-0281 | 200 East Berry St., Suite 42 | Fort Wayne | IN    | 46802    | ~               | Monthly Volume Discounts | м             |               |  |
| 10011001101                                                                                                    | page the Public       |               | 7414 HAZ Ave Vancouver, WA   | Vancouver  | WA    | 98665    | ×               | Monthly Volume Discounts | BW            |               |  |
| 1007100110                                                                                                    | 1897 human            |               | 1564 West Main St            | Fort Wayne | IN    | 46804    |                 | No Discount              | BW            | _             |  |

| Credit Lockouts     |                              |              |                   |              |                   |          | - =            | ×          |
|---------------------|------------------------------|--------------|-------------------|--------------|-------------------|----------|----------------|------------|
|                     |                              |              |                   |              |                   |          |                |            |
| Details Audit Log   |                              |              |                   |              |                   |          |                |            |
| × Remove Export - B | B View - Filter (F3)         |              |                   |              |                   |          |                | K 7<br>2 3 |
| Customer Number     | Customer Name                | Credit Code  | Reason            | Credit Limit | Over Credit Limit | Total AR | Total Past Due |            |
| 10011001100         | (artes)                      |              | Over Credit Limit |              | 1100              | 116.96   | 0              |            |
| 1001100110          | 1887 Tubir B                 | Always Allow | Past Due          | 0000000      |                   | 36800.35 | 36429.39       |            |
| 10071007188         | Terrer Transmiser            |              | Over Credit Limit |              | 14                | 1.42     | 0              |            |
| 1007100110          | Harris (Britiss ) In-        |              | Both              |              | 10010             | 323.92   | 181.69         |            |
| 10011001101         | Name in Contrast of Contrast |              | Both              |              | 1010              | 28.92    | 28.92          |            |
| 100000              | Happers / Hole Cogaritanti   |              | Both              |              | 10121             | 69.24    | 36.55          |            |
| 100007              | (and Charlows)               |              | Over Credit Limit |              | 1010              | 35.34    | 0              |            |
| 1000000             | 1001100                      |              | Both              |              | 10.01             | 515      | 515            |            |
| 100000              | (Summer (1997)               | Always Allow | Past Due          | ********     |                   | 15245.96 | 15245.96       |            |
| 10071008581         | (Hay & Fair (Hay to          |              | Past Due          | 898          |                   | 1551.86  | 6              |            |
| 10071003081         | Hereite Physics and          |              | Both              |              | 1000170           | 2203.74  | 1616.03        |            |
| 10011001101         | 1100.100                     |              | Both              |              | 1000712           | 24407.21 | 24373.12       |            |
|                     |                              |              |                   |              |                   |          |                |            |
| ? 🗘 🖓 3.9s 🛛 Rea    | dy                           |              |                   |              |                   |          | G              | Refresh    |

## 3

| edit Lockouts     |                         |              |                   |              |                   |          |                |
|-------------------|-------------------------|--------------|-------------------|--------------|-------------------|----------|----------------|
| ocked Close       |                         |              |                   |              |                   |          |                |
| Details Audit Log |                         |              |                   |              |                   |          |                |
| X Remove Export • | B View - Filter (F3)    |              |                   |              |                   |          |                |
| Customer Number   | Customer Name           | Credit Code  | Reason            | Credit Limit | Over Credit Limit | Total AR | Total Past Due |
| 10011001101       | 107501                  |              | Over Credit Limit |              | 1100              | 116.96   | 0              |
| 1001100110        | 1887 Tual 18            | Always Allow | Past Due          | 0000000      |                   | 36800.35 | 36429.39       |
| 10011001101       | NAME OF BRIDE           |              | Over Credit Limit |              | 14                | 1.42     | 0              |
| 1007100110        | Harris Services (11)    |              | Both              |              | 10010             | 323.92   | 181.69         |
| (001100110)       | Stage Country (Country) |              | Both              |              | 1010              | 28.92    | 28.92          |
| 1000000           | Majory/NiteGeptitest    |              | Both              |              | 10121             | 69.24    | 36.55          |
| 100883            | (and chartery)          |              | Over Credit Limit |              | 1010              | 35.34    | 0              |
| 1000000           | 101110                  |              | Both              |              | 10.01             | 515      | 515            |
| 1000001           | (Samerage (1997)        | Always Allow | Past Due          | ********     |                   | 15245.96 | 15245.96       |
| 1001100010        | Gard Flori Happe        |              | Past Due          | 898          |                   | 1551.86  | 6              |
| 10011003081       | and Paulon              |              | Both              |              | 1000170           | 2203.74  | 1616.03        |
| 10011001101       | 1000.000                |              | Both              |              | 1040712           | 24407.21 | 24373.12       |
|                   |                         |              |                   |              |                   |          |                |
|                   |                         |              |                   |              |                   |          |                |

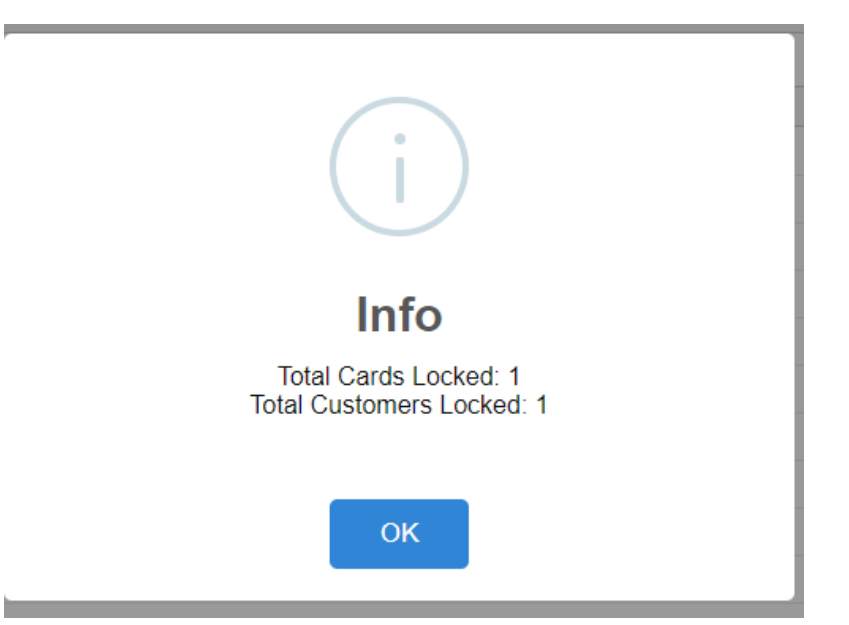

4. Verify locked card, it should not appear on the **Credit Lockouts** screen anymore. Verify Card Account, Card Locked checkbox should be checked.

| V Remove Export - | 9 View - Filter (F3)     |              |                   |              |                   |          |                |
|-------------------|--------------------------|--------------|-------------------|--------------|-------------------|----------|----------------|
| Customer Number   | Customer Name            | Credit Code  | Reason            | Credit Limit | Over Credit Limit | Total AR | Total Past Due |
| 10071001101       | (affair)                 |              | Over Credit Limit |              | 10.00             | 116.96   | 0              |
| 10071001107       | and the second           | Always Allow | Past Due          | 0000000      |                   | 36800.35 | 36429.39       |
| 10011001101       | Test Total Inc.          |              | Over Credit Limit |              | 140               | 1.42     | 0              |
| 1001100111        | Harris Carlins i In-     |              | Both              |              | 10010             | 323.92   | 181.69         |
| 10071001101       | Stageth Charling (Congre |              | Both              |              | (818)             | 28.92    | 28.92          |
| 100838            | Majory/Reachagements     |              | Both              |              | 10121             | 69.24    | 36.55          |
| 100007            | (and Challeng)           |              | Over Credit Limit |              | 1010              | 35.34    | 0              |
| 100000            | 1007100                  |              | Both              |              | 10.00             | 515      | 515            |
| 100007            | Constant Press           | Always Allow | Past Due          |              |                   | 15245.96 | 15245.96       |
| 10071005081       | Charles Charles          |              | Past Due          | 899          |                   | 1551.86  | 6              |
| 1001100508        | BOR PULLING              |              | Both              |              | 10000100          | 2203.74  | 1616.03        |
| 1001100110        | 1000.000                 |              | Both              |              | 1000712           | 24407.21 | 24373.12       |

| Account - Hilling in the | 17600                   |                           |                   |                   |              | —                 | □ ×        |
|--------------------------|-------------------------|---------------------------|-------------------|-------------------|--------------|-------------------|------------|
| New Save Delete Se       | arch Undo Invoice Cycle | Price Rule Group Custome  | r Close           |                   |              |                   |            |
| Details Invoice Format   | Quote Cards Vehicle     | es Driver Pin Departme    | nts Miscellaneous | Purchase Orders   | Audit Log    |                   |            |
| + Add 🗋 Open 🗙           | Remove Add To Encoding  | De-Activate Card 🛛 🔒 Lock | ed 🔒 Unlocked E   | Export • 🔠 View • | Filter (F3)  | 1 Total Record(s) | K 7<br>2 3 |
| Network ID               | Card Number             | Card Description          | Card Pin Number   | Card Lock         | ed Card Type | Entry Code        | Departm    |
| - FROM (18)              | 1010011                 | 10100                     |                   |                   |              |                   |            |
|                          |                         |                           |                   |                   |              |                   |            |
|                          |                         |                           |                   |                   |              |                   |            |
|                          |                         |                           |                   |                   |              |                   |            |
|                          |                         |                           |                   |                   |              |                   |            |
|                          |                         |                           |                   |                   |              |                   |            |

## Via Card Account Detail Screen

1. From Card Fueling module, click Card Accounts. This will open the Account search screen.

| Account Vehicle Cards                                                                                                    | Account Network X-Ref                                                                                                    |              |                              |            |       |          |                 |                          |               |                |
|----------------------------------------------------------------------------------------------------|----------------------------------------------------------------------------------------------------|--------------|------------------------------|------------|-------|----------|-----------------|--------------------------|---------------|----------------|
| 🗅 Open Selected 🗋 New 🕒 Export - 🔟 Columns - 🔛 View - 🛞 Export Acount 🛞 Import Card 🛞 Export Gard 🛞 Credit Lockout 26 records |                                                                                                    |              |                              |            |       |          |                 |                          |               | 26 records     |
| Account Number v Contains v + Add Filter - Clear Filters                                                                      |                                                                                                    |              |                              |            |       |          |                 |                          |               |                |
| Account Number                                                                                                    | Account Name                                                                                                    | Phone        | Address                      | City       | State | Zip Code | Customer Active | Discount Schedule        | Invoice Cycle | Local Price Pr |
| - 10011000001                                                                                                    | SHE FULLY                                                                                                    | 20100-011    | 7676 North Trucking Way      | Fort Wayne | IN    | 46815    | $\checkmark$    | D51                      | IC01          | PPROFILE1      |
| 1001100000                                                                                                    | Cast Chatter                                                                                                    | 1001107-00   | 4235 Schwartz Road           | New Haven  | IN    | 46774    | ~               | No Discount              | м             | Local FW h     |
|                                                                                                    | State Contract of Contract of | 1001127-1281 | 200 East Berry St., Suite 42 | Fort Wayne | IN    | 46802    | ~               | Monthly Volume Discounts | м             |                |
| - 10011000140                                                                                                    | Avenue (Section)                                                                                                    |              | 7414 HAZ Ave Vancouver, WA   | Vancouver  | WA    | 98665    | ×               | Monthly Volume Discounts | BW            |                |
| 1001100110                                                                                                    | and the second                                                                                                    | 20100-000    | 1564 West Main St            | Fort Wayne | IN    | 46804    |                 | No Discount              | BW            |                |

– 🗆 ×

2. Select Card Account then click Open Selected toolbar button. The Card Account detail screen will be displayed. blocked URL

| Account - 0001-1 CF Test                  |                             |                 |                   |            |             |                   |             | ×         |
|-------------------------------------------|-----------------------------|-----------------|-------------------|------------|-------------|-------------------|-------------|-----------|
| New Save Delete Search Undo Invoice Cycle | Price Rule Group Customer   | Close           |                   |            |             |                   |             |           |
| Details Invoice Format Quote Cards Vehici | es Driver Pin Departments   | Miscellaneous   | Purch             | ase Orders | Audit Log   |                   |             |           |
| + Add 🗋 Open 🗙 Remove Add To Encoding     | De-Activate Card 🛛 📋 Locked | 🔒 Unlocked 🛛 Ex | port <del>-</del> | 🗄 View 🗸   | Filter (F3) | 0 Total Record(s) |             | кл<br>2 У |
| Network ID* Card Number*                  | Card Description            | Card Pin Number |                   | Card Type  |             | Entry Code        | Card Locked | Departm   |
| CF Network Test Card                      | Test Card Description       |                 |                   |            |             |                   |             |           |
|                                           |                             |                 |                   |            |             |                   |             |           |
|                                           |                             |                 |                   |            |             |                   |             |           |
|                                           |                             |                 |                   |            |             |                   |             |           |
|                                           |                             |                 |                   |            |             |                   |             |           |
|                                           |                             |                 |                   |            |             |                   |             |           |
|                                           |                             |                 |                   |            |             |                   |             |           |

3. Click Locked grid button to lock all existing cards on Account. Or Click on the checkbox under Card Locked column to lock specific card. Then click Save toolbar button.

| Account - 0001-1 CF Test                  |                             |                      |                       |                     |             |            |
|-------------------------------------------|-----------------------------|----------------------|-----------------------|---------------------|-------------|------------|
| New Save Delete Search Undo Invoice Cycle | Price Rule Group Customer   |                      |                       |                     |             |            |
| Details Invoice Format Quote Cards Vehic  | les Driver Pin Department   | s Miscellaneous Purc | hase Orders Audit Log |                     |             |            |
| + Add 🗋 Open 🗙 Remove Add To Encoding     | De-Activate Card 🛛 🔒 Locked | 🔒 Unlocked Export 🗸  | E View - Filter (F3   | ) 0 Total Record(s) |             | K 7<br>2 3 |
| Network ID* Card Number*                  | Card Description            | Card Pin Number      | Card Type             | Entry Code          | Card Locked | Departm    |
| CF Network Test Card                      | Test Card Description       |                      |                       |                     | ~           |            |
|                                           |                             |                      |                       |                     |             |            |
|                                           |                             |                      |                       |                     |             |            |
|                                           |                             |                      |                       |                     |             |            |

4. Unlock all cards on Account by clicking on the Unlocked grid button. Or unlock specific card on Account by unchecking the checkbox under Car d Locked column. Then click Save toolbar button.

|                         | o toolbal batton.        |                             |                   |              |             |                   |             |         |
|-------------------------|--------------------------|-----------------------------|-------------------|--------------|-------------|-------------------|-------------|---------|
| Account - 0001-1 CF Tes | it.                      |                             |                   |              |             |                   |             | ×       |
| New Save Delete S       | earch Undo Invoice Cycle | Price Rule Group Customer   | Close             |              |             |                   |             |         |
| Details Invoice Forma   | at Quote Cards Vehicl    | es Driver Pin Departments   | Miscellaneous Pur | chase Orders | Audit Log   |                   |             |         |
| + Add 🗋 Open 🗙          | Remove Add To Encoding   | De-Activate Card 🛛 📋 Locked | Unlocked Export   | • III View • | Filter (F3) | 0 Total Record(s) |             | ドン      |
| Network ID*             | Card Number*             | Card Description            | Card Pin Number   | Card Type    |             | Entry Code        | Card Locked | Departm |
| CF Network              | Test Card                | Test Card Description       |                   |              |             |                   |             |         |
|                         |                          |                             |                   |              |             |                   |             |         |
|                         |                          |                             |                   |              |             |                   |             |         |